# Final Process (Contract Side) User Guide

# **The Final Process**

- Partial or Final Notice of Acceptance
- Final Change Orders
- Semi-Final Pay Estimate
- Final Pay Estimate
- Final Forms

| Home Previous  My Pages Switch Pole   | •                                                                |                               |                     |      | Actions Help | <b>U</b><br>Log off |
|---------------------------------------|------------------------------------------------------------------|-------------------------------|---------------------|------|--------------|---------------------|
| David Weirich   ADMIN   CONSTRINED KS | rerview External Links Special Provision Overvie<br>Manager User | w                             |                     |      |              |                     |
| CONTRACTOR_KS                         | ?                                                                | ✓ Materials                   |                     |      |              | ?                   |
| CONTRACTS_KS                          |                                                                  | Acceptance Actions            |                     |      |              |                     |
| CONTRACTS_KS_INTERFACE                |                                                                  | Action Relationships          |                     |      |              | -                   |
| CONTRACTS_KS_NONC                     | $\mathbf{X}$                                                     | Deily Course Departs          |                     |      |              | _                   |
| CONTRACTS_KS_NONC_CO_AREA             |                                                                  | Daily Source Reports          |                     |      |              |                     |
| CONTRACTS_KS_NONC_CO_BUREAU           |                                                                  | Find Sample                   |                     |      |              |                     |
| CONTRACTS_KS_NONC_CO_DISTRICT         |                                                                  | Mix Design                    |                     |      |              |                     |
| CONTRACTS_KS_SMART                    |                                                                  | Product Group Sample          | Reviewer Assignment |      |              | •                   |
| KDOT LABORSUPERVISOR                  |                                                                  | Sample Records                |                     |      |              | •                   |
| <br>KDOT_LABORUSER                    |                                                                  |                               |                     |      |              |                     |
| LMS CIT Administrator                 | -                                                                |                               |                     |      |              |                     |
| MATERIALUSER_KS                       |                                                                  |                               |                     |      |              |                     |
| MATERIALUSER_KS_SUPERVISOR            |                                                                  |                               |                     |      |              |                     |
| occ                                   | Make                                                             | sure you are in               | the                 |      |              |                     |
|                                       | "PRO                                                             | JMAN_KS_ARE                   | A" role.            |      |              |                     |
| PROJMAN_KS_CO                         |                                                                  |                               |                     |      |              |                     |
| PROJMAN KS DISTRICT                   |                                                                  |                               |                     |      |              |                     |
| PROJMAN KS DIVISION                   |                                                                  |                               |                     |      |              |                     |
| PROJMAN_KS_FHWA                       |                                                                  |                               |                     |      |              |                     |
| PROJMAN_KS_INSP                       |                                                                  |                               |                     |      |              |                     |
| ✓ Person Overview                     |                                                                  |                               |                     |      | Save         | • ?                 |
|                                       | Qualifications                                                   | User                          | Reference Employee  |      |              |                     |
| Q wiegan                              | System Default  Showing 1 of 1 No Filter                         | <ul> <li>No Filter</li> </ul> | No Filter           |      |              |                     |
|                                       |                                                                  |                               |                     |      |              |                     |
|                                       |                                                                  |                               |                     |      | 0            | changed             |
| Last Name First Name                  | Mi Inspect ID 🔻                                                  | Geographic Area               | Person ID           | User | Remarks      | •                   |
| Wiegand James                         | 000244100                                                        |                               | xjwiegand           | Yes  | 0            |                     |

| Home  Previous  My Pages  TEST ENVIRONMENT                                                                                                    |   |                                                                                                    | Actions Help Log off                                                                                                    |
|----------------------------------------------------------------------------------------------------|---|----------------------------------------------------------------------------------------------------|----------------------------------------------------------------------------------------------------|
| On this page: Construction External Links Special Provision Overview PROJECT KS ROLE for Area Project Manager User                                                                                            |   |                                                                                                    |                                                                                                    |
| Construction Channe Order                                                                                                    | ? | ✓ External Links                                                                                                    | Up-to-date information about the AASHTOWare Project and other                                                                                                    |
| Contract Administration Click "Contract Administration" Contract Claims Contract Progress Contract Progress Contract Specific Authorities Contract Vendor Assets Contract Vendor Assets Contractor Evaluation |   | AASH I OWare Project Website<br>KDOT Website<br>Kdotweb<br>KDOT Test Reports Portal<br>Payroll XML<br>Highway Contractors | AASHTOWare products, events, newsletters, and more<br>Internet<br>KDOT's Intranet Site<br>KDOT Test Reports Portal for Crystal Reports<br>Resources for Using XML with AASHTOWare Project™ Payroll XML<br>Resource Kit<br>Information for Highway Contractors |
| Daily Diary Daily Work Reports Daily Work Reports Daily Work Reports by Contract Meetings Payment Estimate Accounting Payment Estimate Approval Decisions Payment Estimates                                   | • |                                                                                                    |                                                                                                    |

#### ✓ Special Provision Overview

Q 15-ws018

System Default 🔻 Showing 6 of 6

0 changed

- ?

Î

| ID                                               | Descr           | Туре                                | Obsolete Date 🔻 | • |
|--------------------------------------------------|-----------------|-------------------------------------|-----------------|---|
| 15-WS0180                                        | Q WORK SCHEDULE | REPL - SUPERCEDED SPECIAL PROVISION | 05/17/2021      |   |
| 15-WS0181                                        | Q WORK SCHEDULE | STD - STANDARD SPECIAL PROVISIONS   | 06/30/2021      | • |
| 15-WS0182<br>awptest.ksdot.org/Contract/Overview | Q WORK SCHEDULE | REPL - SUPERCEDED SPECIAL PROVISION | 06/30/2021      | • |

| Home   Previous  I          | Home   Previous  My Pages  TEST ENVIRONMENT |                     |                          |          |                        |                |          |           |
|-----------------------------|---------------------------------------------|---------------------|--------------------------|----------|------------------------|----------------|----------|-----------|
| Contract Administration     | Overview                                    |                     |                          |          |                        |                |          |           |
| ✓ Contract Administration ( | Overview                                    |                     |                          |          |                        |                | Save     | - ?       |
| Q 519102525                 | Advanced Showing Lot 1.                     | Enter your contract | number.                  |          |                        |                |          |           |
|                             |                                             |                     |                          |          |                        | 0 marked for c | Jeletion | 0 changed |
| Contract                    | ST Proj Num                                 | Description         | Orig Matl and AAs Gen DT | Prime ID | Prime Name             |                |          | •         |
| 519102525                   | K254 008 KA 5353-01                         | Q MILL AND OVERLAY  |                          | 02065    | APAC-KS INC SHEARS DIV |                |          |           |
| 2. Click on                 | the contract num                            | ber.                |                          |          |                        |                |          |           |

| Administration Overview Approved DBE Com           | nitments Contract Documentatio | n Contract Mater | ials and Acceptance Actions | Contract Progress | Current DBE Commitments | Items Payment Estimate Approva | Levels Payment Estimate Exception Override | Projects Subconf |
|----------------------------------------------------|--------------------------------|------------------|-----------------------------|-------------------|-------------------------|--------------------------------|--------------------------------------------|------------------|
| Contract Administration Summa                      | Ŋ                              |                  |                             |                   |                         |                                |                                            |                  |
| ✓ Contract: 519102525 - MILL AND (                 | OVERLAY                        |                  |                             |                   |                         |                                |                                            | Save 🧹           |
| General                                            | Informational                  |                  |                             |                   |                         |                                |                                            |                  |
| Additional Information                             |                                |                  |                             |                   |                         |                                |                                            |                  |
| Administrative Offices                             | Q Type search criteria or pro  | ess Enter 🧧      | Advanced Showing 15 of 15   |                   |                         |                                |                                            |                  |
| Contract Authority                                 |                                |                  |                             |                   |                         |                                |                                            | 0 chan           |
| Contract Times                                     | Select Informational Times     |                  |                             |                   |                         |                                |                                            | o onong          |
| DBE                                                | Time ID                        |                  | Agcy Type                   |                   |                         | Rec Source                     | Time Descr* 🔻                              |                  |
| labor                                              | ACCEPT-DT                      |                  |                             |                   |                         | Q Construction                 | Acceptance Date                            | Q                |
|                                                    | Acti Compl 💌                   |                  | Proj Compl 🔻                |                   | Req For 🔻               | Comments 🔻                     |                                            |                  |
| on the "Contract Times" t<br>down to "Site Times". | ab and                         |                  | 10/16/2020 12:00 AM         | <b>#</b>          | Neither                 |                                | Q                                          |                  |
| Insurance                                          | AWARD-DT                       |                  |                             |                   |                         | Q Construction                 | Awarded Date                               | Q                |
| Permits                                            |                                |                  |                             |                   |                         |                                |                                            |                  |
| Retainage                                          | 10/28/2019 12:00 AM            |                  | 10/28/2019 12:00 AM         |                   | Active Contract         |                                | Q                                          |                  |
| Comments                                           | CRIMS-DT                       |                  |                             |                   |                         | Construction                   | Contract Closed For CRI MS Date            |                  |
| Associated Vendor People                           |                                |                  |                             |                   |                         | Conclusion                     |                                            | Q                |
| Claims                                             |                                | <b>#</b>         |                             | <b>**</b>         | Close Contract 🔹        |                                | Q                                          |                  |
| Claim Recipients                                   |                                |                  |                             |                   |                         |                                |                                            |                  |
| Contract Actions                                   | EXEC-DT                        |                  |                             |                   |                         | Q Construction                 | Execution Date                             | ଭ                |
|                                                    | 11/20/2019 12:00 AM            |                  | 11/20/2019 12:00 AM         |                   | Neither                 |                                | Q                                          |                  |
|                                                    | FINAL - CONTRACTOR             |                  |                             |                   |                         | Q Construction                 | Final to Contractor                        | Q                |
|                                                    |                                | 44               |                             | 44                |                         |                                |                                            |                  |

|              | NTP-DT                                                                                                    |                                                                                  |                   | Q Construction                                                        | Notice to Proceed Date            | Q                           |
|--------------|----------------------------------------------------------------------------------------------------|----------------------------------------------------------------------------------|-------------------|-----------------------------------------------------------------------|-----------------------------------|-----------------------------|
|              | 07/31/2020 12:00 AM                                                                                                    | 06/15/2020 12:00 AM                                                              | Active Contract   |                                                                       | Q                                 |                             |
|              | PARTIAL NOA -DT                                                                                                    |                                                                                  |                   | Q Construction                                                        | Partial Notice of Acceptance Date | Q                           |
|              |                                                                                                    | <b>*</b>                                                                         | Neither           |                                                                       | Q                                 |                             |
|              | WKBGN-DT                                                                                                    |                                                                                  |                   | Q Construction                                                        | Work Began Date                   | Q                           |
|              | 07/31/2020 12:00 AM                                                                                                    | 06/15/2020 12:00 AM                                                              | Neither           |                                                                       | Q                                 |                             |
|              | ✓ Site                                                                                                    |                                                                                  |                   |                                                                       |                                   |                             |
|              | "Time ID" of the site tim                                                                                                    | Showing 2 of 2                                                                   |                   |                                                                       |                                   |                             |
|              | "Time ID" of the site tim                                                                                                    | Showing 2 of 2                                                                   |                   |                                                                       |                                   | 0 chang                     |
|              | Time ID" of the site tim                                                                                                    | Stem Default  Showing 2 of 2 Agcy Type                                           |                   | Time Type                                                             |                                   | 0 chang                     |
|              | "Time ID" of the site tim<br>Select Site Times Time ID O Time Descr*                                                                                                    | stem Default  Showing 2 of 2                                                     | Main              | Time Type<br>Available Time<br>Active                                 | Cont Tm % Compl                   | 0 chang                     |
|              | "Time ID" of the site tim<br>Select Site Times<br>Time ID<br>00<br>Time Descr * ▼<br>Main Contract Time Completion Date                                                                                                    | Showing 2 of 2                                                                   | Main<br>Yes       | Time Type<br>Available Time<br>Active<br>Yes                          | Cont Tm % Compl<br>0.00           | 0 chang                     |
|              | "Time ID" of the site tim<br>Select Site Times<br>Time ID<br>00<br>Time Descr * •<br>Main Contract Time Completion Date<br>03                                                                                                    | Showing 2 of 2<br>stem Default  Showing 2 of 2<br>Agcy Type<br>03 - Cleanup Day: | Main<br>Yes       | Time Type<br>Available Time<br>Active<br>Yes<br>Available Time        | Cont Tm % Compl<br>0.00           | 0 chang                     |
| UICK ON THE  | "Time ID" of the site tim<br>select Site Times<br>Time ID<br>00<br>Time Descr★ ▼<br>Main Contract Time Completion Date<br>03<br>Cleanup Days                                                                                                    | Showing 2 of 2<br>Agcy Type<br>03 - Cleanup Days                                 | Main<br>Yes<br>No | Time Type<br>Available Time<br>Active<br>Yes<br>Available Time<br>Yes | Cont Tm % Compl<br>0.00           | 0 chang                     |
| UICK ON THE  | "Time ID" of the site tim<br>Select Site Times<br>Time ID<br>00<br>Time Descr★▼<br>Main Contract Time Completion Date<br>03<br>Cleanup Days<br>✓ Recurring                                                                                                    | Showing 2 of 2<br>Agcy Type<br>03 - Cleanup Days                                 | Main<br>Yes<br>No | Time Type<br>Available Time<br>Active<br>Yes<br>Available Time<br>Yes | Cont Tm % Compl<br>0.00<br>0.00   | 0 chang                     |
|              | "Time ID" of the site tim         Select Site Times         Tme ID         00         Time Descr*▼         Main Contract Time Completion Date         03         Cleanup Days         ✓ Recurring         Q       Type search criteria or press Enter                            | Stem Default  Showing 2 of 2                                                     | Main<br>Yes<br>No | Time Type<br>Available Time<br>Active<br>Yes<br>Available Time<br>Yes | Cont Tm % Compl<br>0.00<br>0.00   | 0 chang                     |
|              | "Time ID" of the site tim         Select Site Times         Time ID         0         Time Descr ♥ ▼         Main Contract Time Completion Date         03         Cleanup Days         ▼ Recurring         Q Type search criteria or press Enter         Select Recurring Times | Stem Default  Showing 2 of 2  Agcy Type  03 - Cleanup Days  Advanced             | Main<br>Yes<br>No | Time Type<br>Available Time<br>Active<br>Yes<br>Available Time<br>Yes | Cont Tm % Compl<br>0.00<br>0.00   | 0 chang<br>0 changed Expand |
| UIICK ON THE | "Time ID" of the site tim<br>Select Site Times<br>Time ID<br>0<br>Time Descr ♥ ▼<br>Main Contract Time Completion Date<br>03<br>Cleanup Days<br>✓ Recurring<br>Q Type search criteria or press Enter<br>Select Recurring Times<br>No rows found matching criteria.               | Stem Default  Showing 2 of 2                                                     | Main<br>Yes<br>No | Time Type<br>Available Time<br>Active<br>Yes<br>Available Time<br>Yes | Cont Tm % Compl<br>0.00<br>0.00   | 0 chang<br>0 changed Expand |

Updated 9/22

| Home - Previous                      | My Pages      TEST ENVIRONMENT                                                                         |                                                                                   | Actions       | ?<br>Help | U<br>Log off |
|--------------------------------------|----------------------------------------------------------------------------------------------------|-----------------------------------------------------------------------------------|---------------|-----------|--------------|
| Contracts Approved DBE C             | Commitments Contract Administration Contract Progress Contract Times Cur                               | rrent DBE Commitments Items Projects Contract Documentation Subcontracts          |               |           |              |
| Contract Time Sum                    | mary - Available Time There are unsaved changes.                                                       | ×                                                                                 |               |           |              |
| ✓ Click                              | "Contract Administration".                                                                             | 3. Click "Save".                                                                  | $\rightarrow$ | Save      | • ?          |
| CT: 00 - Main Contract Time          | Completion Date Main: Yes Current Number of Time Units: 90.00                                          | Time Unit: Days                                                                   |               |           |              |
| General                              | Start Time                                                                                             | Time Unit                                                                         |               |           |              |
| Units And Dates                      | 11/20/2019 12:00 AM                                                                                    | Days                                                                              |               |           |              |
| Rates And Cap Amount                 | Stop Time                                                                                              | Original Number of Time Units                                                     |               |           |              |
| 1. Click on the "Units A             | And Motice,                                                                                            | once you click Save, the Stop Time is populated.                                  |               |           |              |
| Dates" tab.                          | Actual Completion                                                                                      | Adjusted Number of Time Units                                                     |               |           |              |
|                                      | 06/04/2021 12:00:00 AM 🤙 2. Ente                                                                       | er the "Actual Completion". It will be the Work Completed d                       | ate.          |           |              |
|                                      | mm/dd/yyyy h.mm AM/PM                                                                                  | Current Number of Time Units                                                      |               |           |              |
|                                      |                                                                                                    | 90.00                                                                             |               |           |              |
| NOTE: IF at any<br>Actual Completion | point you need to adjust time AFTE<br>Date, you will need to remove the<br>vstem will recalculate time | ER you enter the<br>e Actual Completion Pending Change Order Number of Time Units |               |           |              |
|                                      |                                                                                                    | Road User Cost Per Time Unit                                                      |               |           |              |

| Home                                     | TEST ENVIRONMENT                             |                                               |                                                          | A                                             | tions Help Log off    |
|------------------------------------------|----------------------------------------------|-----------------------------------------------|----------------------------------------------------------|-----------------------------------------------|-----------------------|
| Administration Overview Approved DBE Con | mitments Contract Documentation Contract Mat | erials and Acceptance Actions Contract Progre | ss Current DBE Commitments Items Payment Estimate Approv | al Levels Payment Estimate Exception Override | Projects Subcontracts |
| Contract Administration Summa            | ary                                          |                                               |                                                          |                                               |                       |
| ✓ Contract: 519102525 - MILL AND         | OVERLAY                                      |                                               | 2. Click "Sa                                             | ave".                                         | -> Save - ?           |
| General                                  | ✓ Informational                              |                                               |                                                          |                                               |                       |
| Additional Information                   |                                              |                                               |                                                          |                                               |                       |
| Administrative Offices                   | Q Type search criteria or press Enter        | Advanced Showing 15 of 15                     |                                                          |                                               |                       |
| Contract Authority                       | Select Informational Times                   |                                               |                                                          |                                               | 1 changed             |
| Contract Times                           | Time ID                                      | Aver Tree                                     | Das Cauras                                               | Time Desart T                                 |                       |
| DBE                                      |                                              | Agcy lype                                     | 1 Enter the "Actl C                                      | ampl" data for each c                         | of the                |
| Labor                                    |                                              |                                               | following: ACCEPT                                        | -DT FINAL-CONTRA                              |                       |
| Funding                                  | Acti Compl V                                 | Proj Compl 🔻                                  | FINAL-DISTRICT. M                                        | ATL and AAs-Area.                             | PARTIAL               |
| Locations                                | 06/04/2021 12:00:00 AM                       | 10/16/2020 12:00 AM                           | NOA-DT (if you have                                      | e one), WORK COM                              | P_DT.                 |
| Insurance                                | AWARD-DT                                     |                                               | You will have to scro                                    | oll down to see all the                       | e time ids.           |
| Permits                                  |                                              |                                               |                                                          |                                               |                       |
| Retainage                                | 10/28/2019 12:00 AM                          | 10/28/2019 12:00 AM                           | Active Contract                                          | ଷ୍                                            | •                     |
| Comments                                 | CRIMS-DT                                     |                                               | Construction                                             | Contract Closed For CRI MS Date               |                       |
| Associated Vendor People                 | Onemo Di                                     |                                               | Conduction                                               | Contract choice if of chemic bate             | ଭ୍                    |
| Claims                                   | <b>**</b>                                    |                                               | Close Contract                                           | Q                                             | •                     |
| Claim Recipients                         |                                              |                                               |                                                          |                                               |                       |
| Contract Actions                         | EXEC-DT                                      |                                               | € Construction                                           | Execution Date                                | Q                     |
|                                          | 11/20/2019 12:00 AM                          | 11/20/2019 12:00 AM                           | Neither                                                  | Q                                             | •                     |
|                                          | FINAL - CONTRACTOR                           |                                               | Q Construction                                           | Final to Contractor                           | Q                     |
|                                          | ₩.                                           |                                               | Neither                                                  | Q                                             | •                     |
|                                          | FINAL - DISTRICT                             |                                               | Q Construction                                           | Final to District                             | Q                     |

# Notice of Acceptance Form 232

#### • Partial Notice of Acceptance (NOA)

- Portion of Project Complete
- Sections of Pavement
- Bridges & Intersections
- Portions of Project awaiting action by another contractor under a separate contract
- •Forms Warehouse
- Send to Contractor

# Notice of Acceptance Form 232

•Final Notice of Acceptance oAll Work Complete

Relieves the contractor of the responsibility to:
 OPerform physical construction
 ORepair damage
 OMaintain the project

| rkflow Task: Complete CMS Form Messages Print Pre                                                                                                    | Reference ID: 925789 | Before completing the Notice of Acceptance, make      |
|----------------------------------------------------------------------------------------------------|----------------------|-------------------------------------------------------|
| KANSAS DEPARTMENT OF TRANSPORTATION                                                                                                    |                      | sure your dates are in AWP so they populate to the    |
|                                                                                                    |                      | form when you create it. You will still need to go to |
| CONTRACT NO.: NOTICE OF ACCEPTANCE                                                                                                    |                      | the Forms Warehouse and complete the DOT              |
| © of portion of contract                                                                                                    |                      | Form 232 for the Notice of Acceptance.                |
| TO SHILLING CONSTRUCTION CO INC C                                                                                                    | CONTRACTOR           |                                                       |
| PO BOX 1568 MANHATTAN, KS 66505-1568                                                                                                    |                      |                                                       |
| CONTRACT 520036272                                                                                                    |                      |                                                       |
| COUNTY Statewide-106 V PROJECT NO106 KA-5478-01 /                                                                                                    |                      |                                                       |
| TYPE Milling And Overlay LENGTH OF PROJECT: NET                                                                                                    | MILES                |                                                       |
|                                                                                                    | MILES                |                                                       |
|                                                                                                    |                      |                                                       |
| DATE CONTRACTOR COMPLETED WORK 8/22/2020                                                                                                    |                      |                                                       |
| You are hereby notified that the contract described as follows:                                                                                                    |                      |                                                       |
| Milling And Overlay                                                                                                    |                      |                                                       |
|                                                                                                    |                      |                                                       |
|                                                                                                    |                      |                                                       |
| was accepted on 2/19/2021 and you are hereby relieved of your responsibility for maintenance                                                                                                    |                      |                                                       |
| of barricades, lights and watchmen, and will be required to perform no additional work or maintenance subject to                                                                                            | contractual          |                                                       |
| requirements and the following conditions:                                                                                                    |                      |                                                       |
|                                                                                                    |                      |                                                       |
|                                                                                                    |                      |                                                       |
|                                                                                                    |                      |                                                       |
|                                                                                                    |                      |                                                       |
| RECOMMENDED BY:                                                                                                    |                      |                                                       |
|                                                                                                    |                      |                                                       |
| LPA DATE                                                                                                    |                      |                                                       |
| This is to affirm that I agree to the acceptance of the portion of the contract and to the conditions stated above.                                                                                         |                      |                                                       |
| CONTRACTOR SHILLING CONSTRUCTION CO INC DATE                                                                                                    |                      |                                                       |
| SIGNED BY                                                                                                    |                      |                                                       |
| NOTE: Contractor's signature required only for acceptance of portion of contract. This form to be m<br>Contractor and to the Bureau of Construction and Materials on the date of acceptance of the project. | ailed to the         |                                                       |
| Rev. 04-97                                                                                                    | D.O.T. Form No. 232  |                                                       |
| Proceed V Submit                                                                                                    |                      |                                                       |
| Attachments:                                                                                                    |                      |                                                       |
|                                                                                                    |                      |                                                       |

^

#### **Mark Items Complete**

- •Use the Items User Guide to complete this
- •This MUST be completed BEFORE you can create a Semi-Final or Final pay estimate
- If you have marked items complete, they will show up on the Balance Completed Items on the Increase/Decrease Items tab on a change order

## **Items with Unpaid Placed Quantities**

- This report in AWP will show any items that are NOT paid to the current quantity
- If an item is on this report, then something needs to be done, either a change order or a posting to pay for it

| Home   Home  Home |   |                    | Actions | <b>?</b><br>Help | U<br>Log off |
|----------------------------------------------------------------------------------------------------|---|--------------------|---------|------------------|--------------|
| On this page: Construction Materials External Links Special Provision Overview                                                                                                    |   |                    |         |                  |              |
| PROJECT KS ROLE for Area Project Manager User                                                                                                    |   |                    |         |                  |              |
| ✓ Construction                                                                                                    |   | ✓ Materials        |         |                  | ?            |
| Change Order                                                                                                    | A | Acceptance Actions |         |                  | •            |

| •                                   |                            |   |                                          |                                                                                                    |   |
|-------------------------------------|----------------------------|---|------------------------------------------|----------------------------------------------------------------------------------------------------|---|
| Contract Administration             |                            | • | Action Relationships                     |                                                                                                    |   |
| Contract Claims                     |                            | • | Daily Source Reports                     |                                                                                                    |   |
| Contract Permits                    |                            | • | Find Sample                              |                                                                                                    | • |
| Contract Progress                   | Click "Contract Progress". | • | Mix Design                               |                                                                                                    |   |
| Contract Specific Authorities       |                            | • | Product Group Sample Reviewer Assignment |                                                                                                    | • |
| Contract Time                       |                            | • | Sample Records                           |                                                                                                    |   |
| Contract Vendor Assets              |                            | • | • Evtornal Links                         |                                                                                                    | 6 |
| Contractor Evaluation               |                            | - |                                          |                                                                                                    | 0 |
| Daily Diary                         |                            | • | AASHTOWare Project Website               | Up-to-date information about the AASHTOWare Project and other<br>AASHTOWare products, events, newsletters, and more |   |
| Daily Work Reports                  |                            | • | KDOT Website                             | Internet                                                                                                    |   |
| Daily Work Reports by Contract      |                            | • | Kdotweb                                  | KDOT's Intranet Site                                                                                                |   |
|                                     |                            |   | KDOT Test Reports Portal                 | KDOT Test Reports Portal for Crystal Reports                                                                        |   |
| Meetings                            |                            |   | Pavroll XML                              | Resources for Using XML with AASHTOWare Project™ Payroll XML                                                        |   |
| Payment Estimate Accounting         |                            | • | line and a starter                       | Resource Kit                                                                                                    |   |
| Payment Estimate Approval Decisions |                            | • | Highway Contractors                      | information for Highway ContraCtors                                                                                 |   |
| Payment Estimates                   |                            |   |                                          |                                                                                                    |   |

✓ Special Provision Overview

Q Type search criteria or press Enter

Sorted Specs 
Showing 50 of 6943

0 changed

• ?

| ID           | Descr                                                              | Туре                                | Obsolete Date 🔻 | • |
|--------------|--------------------------------------------------------------------|-------------------------------------|-----------------|---|
| 90M-2350     | Q MODIFIED REQUIREMENTS-BITUMINOUS MIXTURES                        | REPL - SUPERCEDED SPECIAL PROVISION | 08/07/2009      |   |
| KS070012-WA5 | Q MINIMUM WAGE RATE (AREA 5) REPLACED BY KS20080010 DATED 4/11/08. | REPL - SUPERCEDED SPECIAL PROVISION | 08/07/2009      | • |

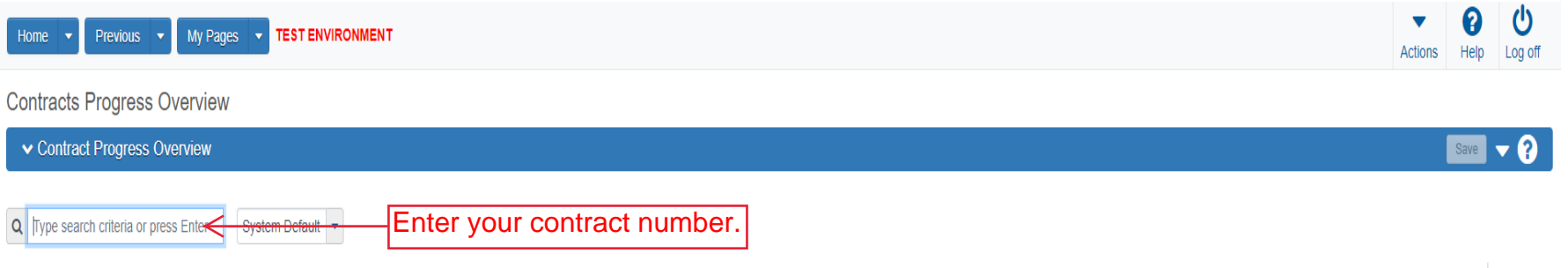

0 marked for deletion 0 changed

Enter search criteria above to see results or Show first 10

| Home 🔻 Previous 💌                          | My Pages 💌                |                            |          |                       | Actions Help Log |
|--------------------------------------------|---------------------------|----------------------------|----------|-----------------------|------------------|
| ontracts Progress Ove                      | erview                    |                            |          |                       |                  |
| <ul> <li>Contract Progress Over</li> </ul> | view                      |                            |          |                       | Save 🔻           |
| 521082464                                  | System Default  Showing 1 | of 1                       |          |                       | 0 chai           |
| Contract                                   | ST Proj Num               | Description                | Prime ID | Prime Name            |                  |
|                                            | 030 TE 0482 01            | PEDESTRIAN & BICYCLE PATHS | 00011    | AMINO BROTHERS CO INC |                  |

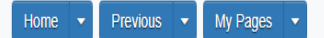

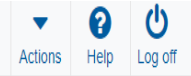

#### Progress Overview Construction Stockpile Contract Administration Contract Documentation Contract Materials and Acceptance Actions Items Payment Estimate Approval Levels Payment Estimate Exception Override Projects Subcontracts

#### Contract Progress Summary

| <ul> <li>Contract: 521082464030 TE 048</li> </ul> | 1. Click the                                             | component action button.                |                                                  | ->- ? |
|---------------------------------------------------|----------------------------------------------------------|-----------------------------------------|--------------------------------------------------|-------|
| General                                           | Contract ID                                              | Proposal ID                             | Actions                                          | ×     |
| Financials                                        | 521082464                                                | 521082464                               | There are no actions available.                  |       |
| Daily Work Reports                                | Description *                                            | Federal Project Number                  | Views                                            |       |
| Diaries                                           | PEDESTRIAN & BICYCLE PATHS                               | TA-T048(201)                            | Attachments                                      |       |
| Diary Adjustments                                 |                                                          | State Project Number                    | Issues                                           |       |
| Payment Estimates                                 | Prime Contractor Id                                      | -030 TE 0482-01                         | Links                                            |       |
| Contractors                                       | 00011                                                    | Federal Oversight                       | Reports                                          |       |
| Change Orders                                     | Prime Contractor Name                                    |                                         | Contract Status Report                           |       |
| Contract Adjustments                              | Q AMINO BROTHERS CO 2. Click "Items with Unpaid Placed C | Quantities".                            | Items with Unpaid Placed Quantities              |       |
| Item Adjustments                                  | Contract Status                                          | Local Oversight                         | Outstanding Contract Item List Report            |       |
| Agency Views                                      | Active                                                   |                                         | Payment Estimate for Contractor                  |       |
| Mix Designs                                       | KDOT Contract Status                                     | CCR Required                            | Subcontract Listing<br>Summary By Funding Report |       |
| Drogross Schodulo                                 |                                                          |                                         | Weekly Report of Time Charges                    |       |
| Hogiess Schedule                                  | NOTER - NUILE IN FINCEEN                                 | DBE Pay Review Required                 |                                                  |       |
| Weekly Report Of Time Charges                     | Contract Type                                            |                                         |                                                  |       |
| Force Accounts                                    | C - CONSTRUCTION                                         | Local Project Engineer Name             |                                                  |       |
| Stormwater Periods                                | Spec Book                                                | Q Begin typing to search or press Enter |                                                  |       |
|                                                   | 90                                                       | Concultant Broject Engineer Name        |                                                  |       |
|                                                   | Unit System                                              | Begin typing to search or press Enter   |                                                  |       |
|                                                   | English                                                  |                                         |                                                  |       |
|                                                   |                                                          | Project Engineer                        |                                                  |       |
|                                                   | Highway / Route                                          |                                         |                                                  |       |
|                                                   | ୍                                                        | Local Agency Office                     |                                                  |       |
|                                                   |                                                          |                                         |                                                  |       |

| Homo - | Pravious V My Panes V | ▼       | 0    | U       |
|--------|-----------------------|---------|------|---------|
| THOMAS |                       | Actions | Help | Log off |

#### Generate Report

| < ⇒   |
|-------|
| purce |
|       |
|       |
|       |
| DI    |

#### Generate Available Data Output

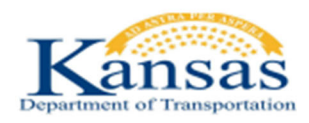

#### Kansas Department of Transportation

Items with Unpaid Placed Quantities

Report v1

#### Contract 521082464, PEDESTRIAN & BICYCLE PATHS

#### Project - TE 0482-01, PEDESTRIAN & BICYCLE PATHS

| Item Description        | Item ID        | Project<br>Line | Contract<br>Line | Approved<br>Qty | Qty Posted<br>To Date | Qty Paid<br>To Date | Qty<br>Unpaid | Unit Price   | Qty Unpaid<br>Dollar Amt |
|-------------------------|----------------|-----------------|------------------|-----------------|-----------------------|---------------------|---------------|--------------|--------------------------|
| SWPPP INSPECTION        | 000097         | 27              | 27               | 20.000          | 11.000                | 10.000              | 1.000         | \$174.000    | \$174.00                 |
| WATER POLLUTION CONTROL | MANAGER 000103 | 28              | 28               | 30.000          | 14.000                | 12.000              | 2.000         | \$174.000    | \$348.00                 |
|                         |                |                 |                  |                 | Project To            | otal Quantity       | Unpaid Do     | llar Amount: | \$522.00                 |
|                         |                |                 |                  |                 | Contract To           | tal Quantity        | Unpaid Do     | llar Amount: | \$522.00                 |

Page: 1 of 1

Contract: 521082464

#### **Final Change Orders**

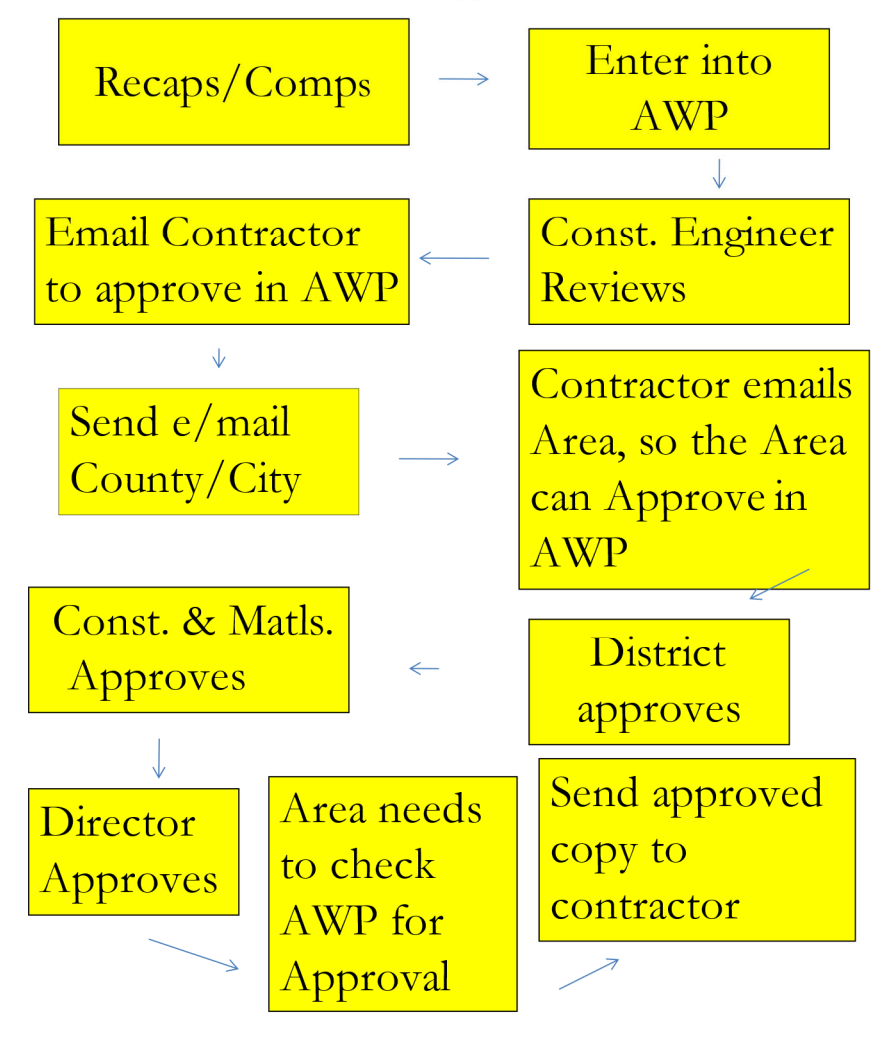

Before starting the Final Change orders, you will need to Mark all the Items complete as show in the Items User Guide.

This is the sequence for completing change orders.

1. Calculate computations or summarize recaps. Computations are calculated quantities. Computations are required for items that are volumes or areas. Some examples are: Concrete Pavement, Sidewalk, Area Prepared for Patching. Recaps are a summarization of the pay item.

2. Enter change orders into AWP.

3. Give a printed copy to the construction engineer who will review them.

- 4. Send a copy of the change order with comps attached to the district office.
- 5. Send the unapproved change order to the contractor for their signature. The contractor will sign the change order in AWP.
- 6. When the contractor returns the change order, the area office must approve it in AWP.
- 7. The district will approve the change order in AWP.
- 8. The Bureau of Construction and Materials will approve the change order in AWP.
- 9. The director will approve the change order in AWP.
- 10. The Area Office will have to check to see when the change order has been approved.
- 11. Send a copy of the approved change order to the contractor. This will inform the contractor that it has become a part of the contract.

### **Final Change Orders**

- Price Adjustment for Asphalt Materials
- Price Adjustment for Emulsified Asphalt
- Adjustment for Pavement Trueness
- HMA Air Voids Payment Adjustment
- HMA Density Payment Adjustment
- Price Adjustment for HMA Aggregate
- Highway Construction Trainees
- Temp. Erosion & Pollution Control
- Haul Roads
- Fuel Adjustment Starting with the April/May 2022 letting, this should be handled by AWP and not a line item

## **Price Adjustment for Fuel**

#### •Required Contract Provision 010-10-00-R

•Contract must accept or decline

• Special Provision 015-01008-R

Payments/Deducts for fuel prices

 Road Items
 HMA Surfacing Items
 Concrete Surfacing Items

### **Price Adjustment for Asphalt Materials**

- Special Provision 015-01009-R
- Price Adjustment for QC/QA Asphalt
- •Commercial Grade Asphalt
- Surface Recycles
- •Asphalt Pay Adjustment Spreadsheet Tank Stab

#### Web Address for Price Index

https://www.ksdot.org/bureaus/burconsmain/ppreq/AsphaltPriceIndex.asp Web Address for Spreadsheets http://kdotweb.ksdot.org/Bureaus/BurConstMat/HMAspreadsheets.asp

#### **Price Adjustment for Emulsified Asphalt**

- Special Provision 015-01010
- •Authorizes price adjustment for emulsified asphalt materials
- •Emulsified Asphalt Price Adjustment Spreadsheet

Web Address for Price Index

https://www.ksdot.org/bureaus/burconsmain/ppreq/AsphaltPriceIndex.asp Web Address for Spreadsheets http://kdotweb.ksdot.org/Bureaus/BurConstMat/HMAspreadsheets.asp

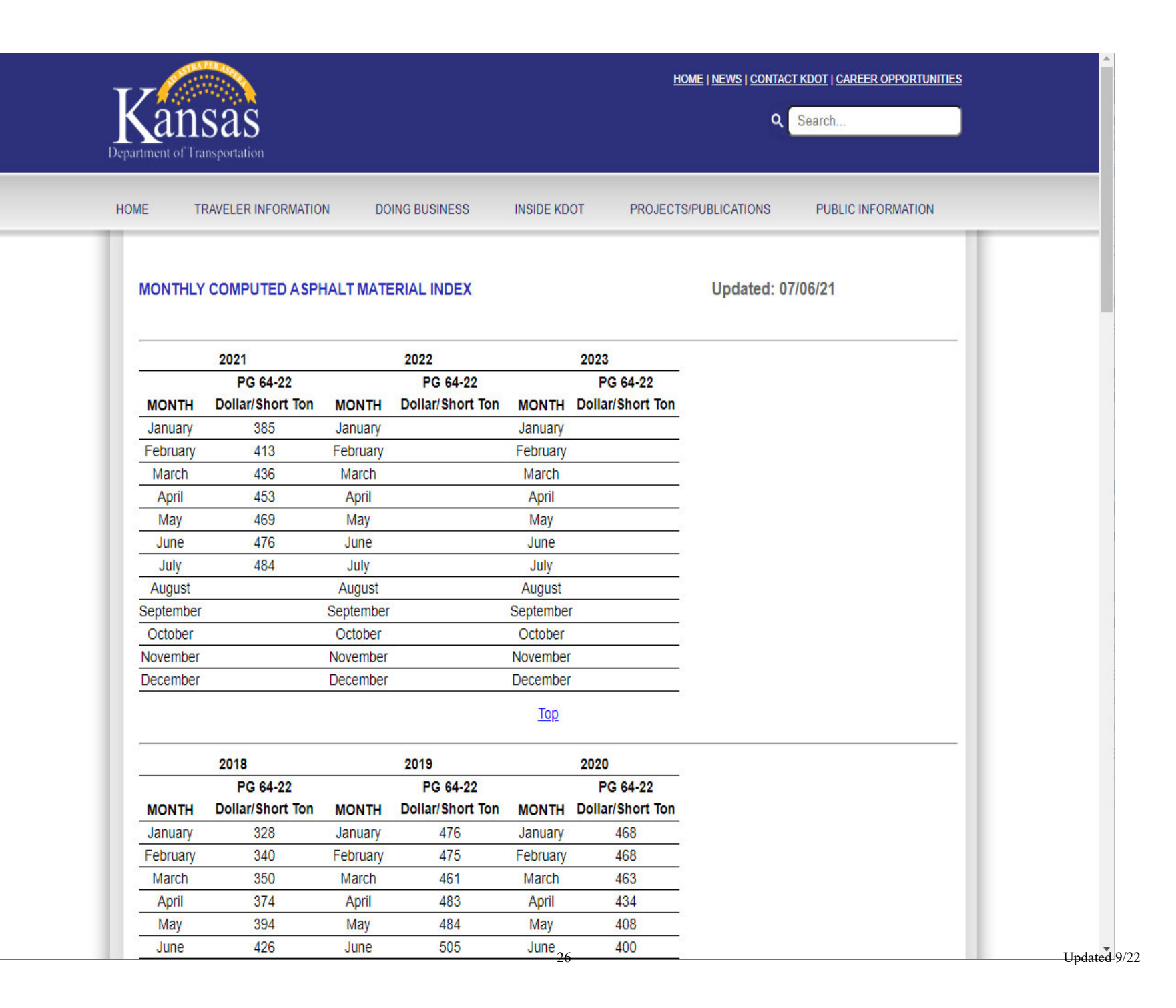

### Adjustment for Pavement Trueness Worksheet – Form 242

- •Asphalt & Concrete Pavement Trueness
- •Asphalt Pavement
- Section 603 2015 Specifications
   Special Provision 15-06006-R
- •Concrete Pavement
- Section 503 2015 Specifications
- •Forms Warehouse

### Final HMA Air Voids Pay Adjustment

• Section 602.9.d – 2015 Specifications

#### •Calculated using the QC/QA Spreadsheet

Web Address for Spreadsheets

http://kdotweb.ksdot.org/Bureaus/BurConstMat/HMAspreadsheets.asp

## Final HMA Density Pay Adjustments

Section 602.9.c – 2015 Specifications

 OHMA Surface
 OHMA Base
 OHMA Pavement

Section 602.9.b – 2015 Specifications

 OHMA Overlay
 Calculated with the QC/QA Spreadsheet

## Price Adjustment for HMA Aggregate – Form 292

- •HMA Commercial Grade Asphalt
- Section 611 Table 611-5

## **Highway Construction Trainees**

• Special Provision 015-01007

• Verify total hours with the Office of Civil Rights

#### **Semi-Final Pay Estimate**

- Change Orders approved ?
- •New line items will not be created until the change order is fully approved

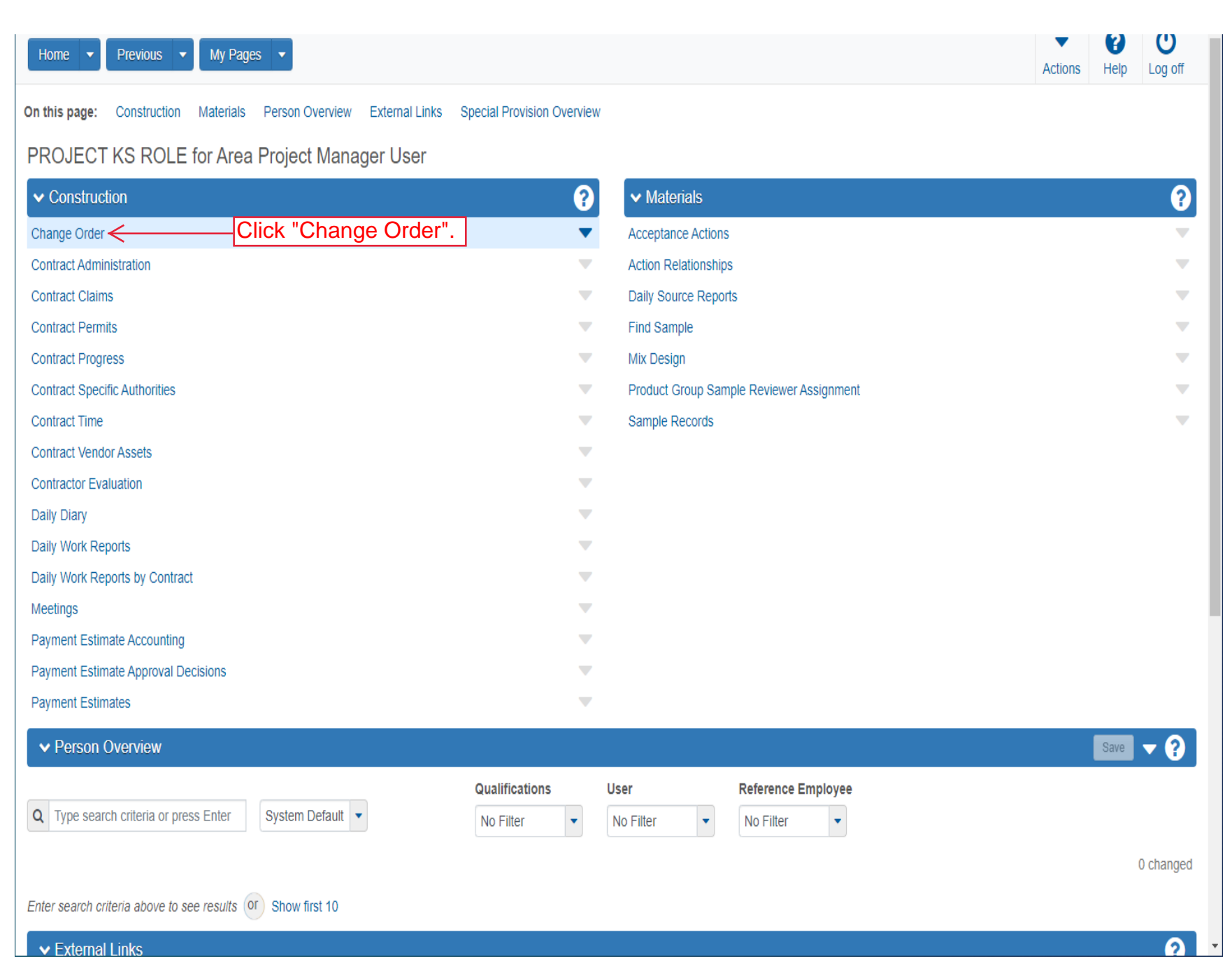

| Home 💌 I              | Previous 🔻 My Pa   | ages 🔻 |                |                      |               |                           |                    |                | Actions Help Log off                       |
|-----------------------|--------------------|--------|----------------|----------------------|---------------|---------------------------|--------------------|----------------|--------------------------------------------|
| Change Order Overview |                    |        |                |                      |               |                           |                    |                |                                            |
| ✓ Change O            | rder Overview      |        |                |                      |               |                           |                    |                | Save 🗸 ?                                   |
| Q 519102525           |                    | K - 8  | System Default | - Showing 5 of 1. Er | nter yo       | ur contract nu            | mber.              |                |                                            |
|                       |                    |        |                |                      |               |                           |                    |                | 0 marked for deletion 0 changed            |
| Contract Id           | ST Proj Num        | CO Num | Status         | Amount               | СО Туре       | CO Date                   | Current Approval A | pproval Date D | escription                                 |
| 519102525             | K254-008 KA 5353-( | 0005   | Approved       | 3,529.96             | 01 - Item     | 01/14/2021                | 01                 | 5/04/2022 🖸    | THIS IS A FINAL QUANTITY. CONTRAC          |
| 519102525             | K254-008 KA 5353-( | 0004   | Approved       | 339.60               | 01 - Item     | 10/20/2020                | 0:                 | 5/04/2022      | This is a Tentative Quantity. Contract Qu: |
| 519102525             | K254-008 KA 5353-( | 0003   | Approved       | -288,823.72          | 01 - Item     | 10/14/2020                | 0:                 | 5/04/2022      | This is a final quantity Contract Quantity |
| 519102525             | K254-008 KA 5353-( | 0002   | Approved       | 18,760.77            | 01 - Item     | 10/14/2020                | 0:                 | 5/04/2022 🛛 🖯  | This is a final quantity Contract Quantity |
| 519102525             | K254-008 KA 5353-( | 0001   | Approved       | 2,00                 | 01 - Item     | 03/02/2020                | 0:                 | 5/04/2022      | THIS IS A TENTATIVE QUANTITY. CON          |
|                       |                    |        |                | 2. Verify            | )<br>/ that A | LL have a Sta             | atus of "Approv    | ved".          |                                            |
|                       |                    |        | NOTE:          | IF the change        | e order       | <sup>-</sup> has a Status | of either "Void    | l" or "Denied  | <b>I</b> "                                 |
|                       |                    |        | they are       | e still fine to co   | ontinue       | ).                        |                    |                |                                            |
|                       |                    |        |                |                      |               |                           |                    |                |                                            |
|                       |                    |        |                |                      |               |                           |                    |                |                                            |
|                       |                    |        |                |                      |               |                           |                    |                |                                            |

## **Create Semi-Final Pay Estimate**

•Use the Payment Estimate User Guide to Create the Payment Estimate

• The Type will be Semi-Final

- •Run the Payment Estimate for Contractor Report
- •Check this report to make sure everything has been paid
  - If everything has been paid, approve the pay estimate and email this report to the contractor
    If NOT, then delete the pay estimate and post quantities that are missing

### **Non-Participating Items**

•Determining Non-Participating Items •Will be a line itme of their own and will have NON PART in the Supplemental Description

- Project Plans
- Summary of Quantities Sheet
- •A Crystal Report is coming

## **Final Pay Estimate**

•Use the Payment Estimate User Guide to Create the Pay Estimate

• The Type will be Final

•Current contract amount must match total pay amount on Final Pay Estimate

•Contact District to review

- •Area will Approve first
  - Then notify the Contractor that it is ready for their approval
  - Send Payment Estimate for Contractor Report to Contractor if they want it
- Contractor will Approve in AWP

NOTE: If your project is "State Funded" you can jump to page 45 of this guide.

#### **Final Forms** Federal Aid Projects

Form 220 – Certification of Completion of Work

 This form certifies that the work has been
 completed

Form 222 – Affidavit of Contractor

 List all bonding companies
 Contractor MUST sign & Notarize
 Each bonding company must sign and seal
 Send 2 copies to District

•Form 270 – D.B.E. Payment Affidavit •Required Contract Provision

• 07-19-80-R

• This form must be signed by the contractor

- Form 275 Project Evaluation
  - Constructability Review
    - Completed by KDOT Area/Metro Engineer
    - 30 Days after the Notice of Acceptance
    - Submit to Bureau Chief of Design and District Construction Engineer

Form 276 – Certified Inspector Review Questionnaire

 This form is used to evaluate the performance of
 the consulting inspectors

 Complete one form for each consulting inspector
 on the project

- Form 277 Contractor Review Questionnaire

   This form is used to evaluate the Contractor's
   performance
  - This form can also be used to evaluate the Subcontractor's performance
  - Complete this form for the Prime Contractor for every project

Form 277A – Inspection Review Questionnaire

 This form is used to evaluate KDOT's or
 Consultant's performance
 Complete this form for every project
 Send to contractor with final papers

 Form 292 – Price Adjustment for HMA

•Required for all projects that have HMA Commercial Grade

- Form 77 Project Completion Certification
   Ospecial Provision 15-01004
  - County Secondary
  - City Funds
  - •Sales Tax Exemption Certificate is sent out by Construction & Materials
  - oThis form must be signed by the Contractor

- Working Days Charged CCD Time Charged Report • This report is submitted only for projects that have Liquidated Damages
  - •Be sure to note that signs have not been paid for during the Liquidated Damages
  - Check with the Change Order Section and District because they can access this from the KDOT Reports Portal and may not want or need a printout

Form 220 – Certification of Completion of Work

 This form certifies that the work has been
 completed

Form 222 – Affidavit of Contractor

 List all bonding companies
 Contractor MUST sign & Notarize
 Each bonding company must sign and seal
 Send 2 copies to District with the Final Papers

- Form 276 Certified Inspector Review Questionnaire
   This form is used to evaluate the performance of the consulting inspectors
  - Complete one form for each consulting inspector on the project

- Form 277 Contractor Review Questionnaire
   This form is used to evaluate the Contractor's performance
  - This form can also be used to evaluate the Subcontractor's performance
  - Complete this form for the Prime Contractor for every project

Form 277A – Inspection Review Questionnaire

 This form is used to evaluate KDOT's or
 Consultant's performance
 Complete this form for every project
 Send to contractor with final papers

### **Contractor Construction Staking**

#### • Special Provision – 15-08015

•As-Built Plans

Plans that show the work exactly as completedRequired on all projects

Land Survey Reference Reports

 Completed by the Contractor's Surveyor
 Copies to:

- State Historical Society
- County Engineer
- Area Construction Office

Send Copy to District Surveyor

### **Final Papers to District**

- •Contractor has signed and returned all forms
- Send copies to District
- •Complete and submit all electronic forms
- •Make sure all the dates have been entered on the Contract Times tab

## **Quarry Road Reimbursement**

- •Need to be done within two weeks of the Notice of Acceptance
- Quarry Road Policy
- Check for which counties have agreements
- •Form UN-0049